# **Banner Navigation**

### Contents

| Banner 9 – Application Navigator | 2  |
|----------------------------------|----|
| What is a Banner Page?           | 4  |
| Basic Navigation                 | 4  |
| Accessing Forms                  | 9  |
| How to Filter                    | 10 |
| Personalizing My Banner Menu     | 11 |
| Keystrokes in Banner 9           | 12 |

Updated August 2018

#### **Banner 9 – Application Navigator**

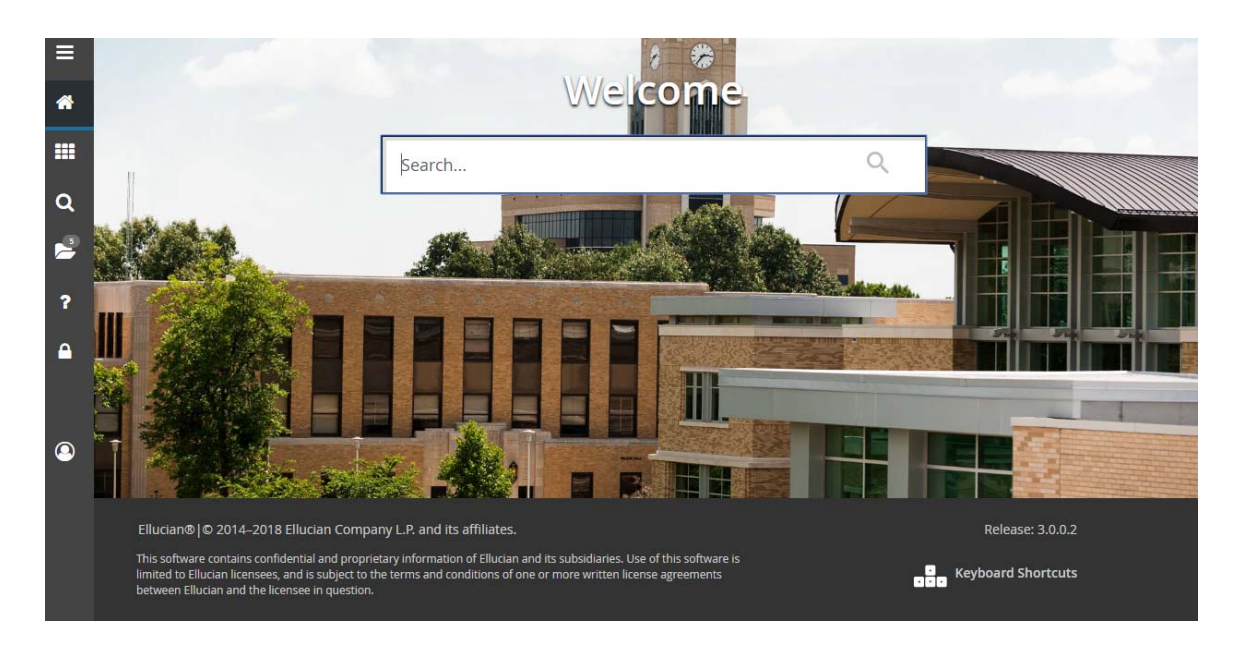

The Application Navigator is the main menu of Banner 9. It will allow you to access all of the pages within the system.

#### Menu

- 1. Located in upper left corner of the main screen.
- 2. Click on the 3 Bars icon to show the Icon Descriptions.
- 3. Click on the Dashboard icon (house) to go back to the Application Navigator main screen, which has the Search Box for Banner pages.
- 4. Click on the Applications icon (9 squares) to access the Banner menu or the My Banner Menu.
  - a. Click on the Banner link to access the general menus, which can include forms for the sections of Student, Advancement, Finance, Human Resources, Financial Aid, and General.
  - b. Click on the MyBanner link to access the forms that you included in your MyBanner section of Banner 8. This list is compiled by you in order to easily access forms that you use on a regular basis. To add or subtract any forms, please refer to the 'Personalizing My Banner Menu' instructions later in this chapter.
  - c. Click on the Search icon (magnifying glass) to bring up a search bar where you can search by either the page name or the description. For example, the form that creates requisitions (FPAREQN) can be found by typing in a combination of the letters or the word 'requisition'.

- 5. Click on the Recently Opened icon (file folder) to bring up a list of Banner pages that you accessed within the current session. Click on the one that you would like to access.
- 6. Click on the Online Help icon (question mark) to bring up Ellucian's online help database.
- 7. Click on the Sign Out icon (padlock) to log out of Banner 9.

<u>Search Bar</u> – Like the search icon, the search bar is where the user can search by either the page name or the description. For example, the form that creates requisitions (FPAREQN) can be found by typing in a combination of the letters or the word 'requisition'.

#### What is a Banner Page?

A Banner page (previously called a form) is an online document where you can enter and look up information in your database. A page visually organizes information so it is easier to enter and read. A Banner page is similar to a paper form, except information is entered once and then used by other pages, reports, and jobs.

#### **Basic Navigation**

All Banner pages consist of the Page Header, the Key Block, Sections, Notification Center, and Buttons.

| × Requisition FF        | PAREQN 9.3.7 (RACT)                     |                      |               |                    |                  |                 | ADD           | RETRIE   | VE 👗   | RELATED               | 🔅 тооц            |
|-------------------------|-----------------------------------------|----------------------|---------------|--------------------|------------------|-----------------|---------------|----------|--------|-----------------------|-------------------|
| Requisition: NEXT       |                                         |                      |               |                    |                  |                 |               |          |        | Sta                   | rt Over           |
| * REQUISITION ENTRY: F  | REQUESTORIDELIVERY                      |                      |               |                    |                  |                 |               | D Insert | Delete | 🖷 Сору                | P, Fiter          |
| Requisition             | NEXT                                    | Comments             |               |                    |                  |                 | In Suspense   |          |        |                       |                   |
| Order Date *            | 07/20/2018                              | Commodity Total      |               | 0.00               |                  |                 | Document Text |          |        |                       |                   |
| Transaction Date *      | 07/20/2018                              | Accounting Total     |               | 0.00               |                  |                 |               |          |        |                       |                   |
| Delivery Date *         |                                         |                      | Document Leve | el Accounting      |                  |                 |               |          |        |                       |                   |
| Requestor/Delivery Info | Vendor Information Commodity/Accounting | Balancing/Completion |               |                    |                  |                 |               |          |        |                       |                   |
| * REQUESTOR/DELIVER     | Y INFORMATION                           |                      |               |                    |                  |                 |               | 🖬 Insert | Delete | ₽ <mark>#</mark> Copy | <b>Y</b> , Filter |
| Requestor *             | Nikki Turner                            |                      |               | Street Line 2      | Sponsored Progr  | ams Accounting  |               |          |        |                       |                   |
| Organization *          | 311071 Sponsored Programs Accounting    |                      |               | Street Line 3      | 2713 Pawnee      |                 |               |          |        |                       |                   |
| COA *                   | J Arkansas State University-Jonesboro   |                      |               |                    |                  |                 |               |          |        |                       |                   |
| Email                   | anturner@astate.edu                     |                      |               | Contact            | Sponsored Progr  | ams Accounting  |               |          |        |                       |                   |
|                         |                                         |                      |               | Attention To *     | Sponsored Prog   | rams Accounting |               |          |        |                       |                   |
| Phone Area Code         | 870                                     |                      |               | Building           | C/O Central Rec  |                 |               |          |        |                       |                   |
| Phone Number            | 9722400                                 |                      |               | Floor              |                  |                 |               |          |        |                       |                   |
| Phone Extension         |                                         |                      |               | City               | State University |                 |               |          |        |                       |                   |
|                         |                                         |                      |               | State or Province  | AR               |                 |               |          |        |                       |                   |
| Fax Area Code           |                                         |                      |               | Zip or Postal Code | 72467            |                 |               |          |        |                       |                   |
| Fax Number              |                                         |                      |               | Nation             |                  |                 |               |          |        |                       |                   |
| Fax Extension           |                                         |                      |               |                    |                  |                 |               |          |        |                       |                   |
| Ship to -               | 116070                                  |                      |               | Area Code          | 870              |                 |               |          |        |                       |                   |
|                         | Askansas Essta Habarelar                |                      |               | Phone Number       | 9722400          |                 |               |          |        |                       |                   |
| Street Line 1           | Arkanaa auto Onworsny                   |                      |               | Extension          |                  |                 |               |          |        |                       |                   |
|                         |                                         |                      |               |                    |                  |                 |               |          |        |                       |                   |
|                         |                                         |                      |               | _                  |                  | _               | _             |          |        |                       |                   |
|                         |                                         |                      |               |                    |                  |                 |               |          |        |                       | SAV               |
|                         |                                         |                      |               |                    |                  |                 |               |          |        |                       |                   |

<u>Page Header</u>

| ×     | Requisition FPAREON 9.3.7 (RACT) | ADO | A RELATED | TOOLS   |
|-------|----------------------------------|-----|-----------|---------|
| Requi | isition: NEXT                    |     | Sta       | rt Over |

The page header includes:

- 1. <u>Page close icon "X"</u> Use the "X" to close the page
- 2. <u>Page title</u> Includes description, acronym, version, and database
- 3. <u>Related Menu button</u> Shows a list of Banner pages that can be accessed with the current page
- 4. <u>Tools Menu button</u> Shows a list of options available with the current screen, including printing and other functions appropriate for the page
- 5. <u>Notification Center</u> When necessary, a box with a number in it will appear to the right of the Tools Menu Button. Click on the box to display information about the

successful completion of tasks, warning/error messages, and informational messages. Once you are done with the message, click on the box with the number in it to close the Notification Center.

#### Key Block

| * REQUISITION ENTRY: R | EQUESTOR/DELIVERY |                  |                           | C Inse        | Delete | Copy | 9, Filter |
|------------------------|-------------------|------------------|---------------------------|---------------|--------|------|-----------|
| Requisition            | NEXT              | Comments         |                           | In Suspense   |        |      |           |
| Order Date *           | 07/20/2018        | Commodity Total  | 0.00                      | Document Text |        |      |           |
| Transaction Date *     | 07/20/2018        | Accounting Total | 0.00                      |               |        |      |           |
| Delivery Date *        |                   |                  | Document Level Accounting |               |        |      |           |

The Key Block includes:

- 1. The first information that the user enters into the form.
- 2. The unique code of the document, including ID numbers, term codes, or document numbers.
- 3. Other basic information that pertains to the entire document.

The Key Block information remains visible when subsequent sections are brought up in the page, but the user cannot change the information unless the Key Block is reopened by clicking on the Start Over button at the upper right corner of the screen.

Start Over

<u>Sections</u>

| Requestor/Delivery Info | Repression/Networky Information Vendor Information Commodity/Accounting Balancing/Completion |                    |                               |  |  |  |  |  |  |  |  |  |  |
|-------------------------|----------------------------------------------------------------------------------------------|--------------------|-------------------------------|--|--|--|--|--|--|--|--|--|--|
| * REQUESTOR/DELIVER     | REQUESTORIDELIVERY INFORMATION                                                               |                    |                               |  |  |  |  |  |  |  |  |  |  |
| Requestor *             | Nikki Turner                                                                                 | Street Line 2      | Sponsored Programs Accounting |  |  |  |  |  |  |  |  |  |  |
| Organization *          | 311071 Sponsored Programs Accounting                                                         | Street Line 3      | 2713 Pawnee                   |  |  |  |  |  |  |  |  |  |  |
| COA*                    | J Arkansas State University-Jonesboro                                                        |                    |                               |  |  |  |  |  |  |  |  |  |  |
| Email                   | anturner@astate.edu                                                                          | Contact            | Sponsored Programs Accounting |  |  |  |  |  |  |  |  |  |  |
|                         |                                                                                              | Attention To *     | Sponsored Programs Accounting |  |  |  |  |  |  |  |  |  |  |
| Phone Area Code         | 870                                                                                          | Building           | C/O Central Rec               |  |  |  |  |  |  |  |  |  |  |
| Phone Number            | 9722400                                                                                      | Floor              |                               |  |  |  |  |  |  |  |  |  |  |
| Phone Extension         |                                                                                              | City               | State University              |  |  |  |  |  |  |  |  |  |  |
|                         |                                                                                              | State or Province  | AR                            |  |  |  |  |  |  |  |  |  |  |
| Fax Area Code           |                                                                                              | Zip or Postal Code | 72467                         |  |  |  |  |  |  |  |  |  |  |
| Fax Number              |                                                                                              | Nation             |                               |  |  |  |  |  |  |  |  |  |  |
| Fax Extension           |                                                                                              |                    |                               |  |  |  |  |  |  |  |  |  |  |
| Ship To*                | 116070                                                                                       | Area Code          | 870                           |  |  |  |  |  |  |  |  |  |  |
|                         |                                                                                              | Phone Number       | 9722400                       |  |  |  |  |  |  |  |  |  |  |
| Street Line 1           | Arkansas State University                                                                    | Extension          |                               |  |  |  |  |  |  |  |  |  |  |
|                         |                                                                                              |                    |                               |  |  |  |  |  |  |  |  |  |  |
|                         |                                                                                              |                    |                               |  |  |  |  |  |  |  |  |  |  |
|                         |                                                                                              |                    |                               |  |  |  |  |  |  |  |  |  |  |

After the key block, pages are separated into sections that contain additional information. Records can be inserted, deleted, copied, or filtered using the icons in the upper right of the section:

| 🖬 Insert | 🗖 Delete | 🖥 Сору | 👻 Filter |
|----------|----------|--------|----------|
|          |          |        |          |

Users can also access multiple sections by using the arrows at the bottom left corner of the screen:

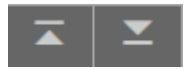

Or, the user can click on the appropriate tab in the red and pink bar at the top of the section:

| Requestor/Delivery Information | Vendor Information | Commodity/Accounting | Balancing/Completion |
|--------------------------------|--------------------|----------------------|----------------------|
|                                |                    |                      |                      |

### **Types of Pages**

<u>Application</u> – Used to enter, update, and query information in Banner. This is the most common type of page.

Example – Requisition Page (FPAREQN)

| × Requisition Fl        | PAREQN 9.3.7 (RACT)                                                                                                    |                      |                |                    |                  |                 | ADC          | RETR     | EVE  | RELATED   | TOOL:    |
|-------------------------|----------------------------------------------------------------------------------------------------|----------------------|----------------|--------------------|------------------|-----------------|--------------|----------|------|-----------|----------|
| Requisition: NEXT       |                                                                                                    |                      |                |                    |                  |                 |              |          |      | Sta       | rt Över  |
| * REQUISITION ENTRY: I  | REQUESTOR/DELIVERY                                                                                                    |                      |                |                    |                  |                 |              | 🖬 Insert | Dele | е 🖣 Сору  | ₹, Fiter |
| Requisition             | NEXT                                                                                                    | Comments             |                |                    |                  |                 | In Suspense  |          |      |           |          |
| Order Date *            | 07/20/2018                                                                                                    | Commodity Total      |                | 0.00               |                  |                 | Document Tex | t        |      |           |          |
| Transaction Date *      | 07/20/2018                                                                                                    | Accounting Total     |                | 0.00               |                  |                 |              |          |      |           |          |
| Delivery Date *         |                                                                                                    |                      | Document Level | Accounting         |                  |                 |              |          |      |           |          |
| Requestor/Delivery Info | Vendor Information Commodity/Accounting                                                                                                    | Balancing/Completion |                |                    |                  |                 |              |          |      |           |          |
| REQUESTOR/DELIVER       | Y INFORMATION                                                                                                    |                      |                |                    |                  |                 |              | 🖬 Insert | Dele | е Ра Сору | Ŷ, Fiter |
| Requestor *             | Nikki Turner                                                                                                    |                      |                | Street Line 2      | Sponsored Progr  | ams Accounting  |              |          |      |           |          |
| Organization *          | 311071 Sponsored Programs Accounting                                                                                                    |                      |                | Street Line 3      | 2713 Pawnee      |                 |              |          |      |           |          |
| COA                     | J Arkansas State University-Jonesboro                                                                                                    |                      |                |                    |                  |                 |              |          |      |           |          |
| Email                   | anturner@astate.edu                                                                                                    |                      |                | Contact            | Sponsored Progr  | ams Accounting  |              |          |      |           |          |
|                         |                                                                                                    |                      |                | Attention To *     | Sponsored Prog   | rams Accounting |              |          |      |           |          |
| Phone Area Code         | 870                                                                                                    |                      |                | Building           | C/O Central Rec  |                 |              |          |      |           |          |
| Phone Number            | 9722400                                                                                                    |                      |                | Floor              |                  |                 |              |          |      |           |          |
| Phone Extension         |                                                                                                    |                      |                | City               | State University |                 |              |          |      |           |          |
|                         |                                                                                                    |                      |                | State or Province  | AR               |                 |              |          |      |           |          |
| Fax Area Code           |                                                                                                    |                      |                | Zip or Postal Code | 72467            |                 |              |          |      |           |          |
| Fax Number              |                                                                                                    |                      |                | Nation             |                  |                 |              |          |      |           |          |
| Fax Extension           | [445070]                                                                                                    |                      |                | 1 C                | 070              |                 |              |          |      |           |          |
| Ship to                 | 116070                                                                                                    |                      |                | Area Code          | 0722400          |                 |              |          |      |           |          |
| Street Line 1           | Arkansas State University                                                                                                    |                      |                | Extension          |                  |                 |              |          |      |           |          |
| Sweet Care 1            | and a state of the state of the |                      |                | Extension          |                  |                 |              |          |      |           |          |
|                         |                                                                                                    |                      |                |                    |                  |                 |              |          |      |           |          |
|                         |                                                                                                    |                      |                |                    |                  |                 |              | _        | -    | _         |          |

<u>Inquiry</u> – Used to look up existing information. You can access an inquiry page from the main menu or from another page with the Related Menu.

Example: Requisition Inquiry (FPIREQN)

| × Requisition Qu       | very FPIREQN 9.0 (RACT) |               |             |                    |                 |                  | 🔒 ADO                             | RETRIEVE | 🖧 REL  | ATED            | TOOLS     |
|------------------------|-------------------------|---------------|-------------|--------------------|-----------------|------------------|-----------------------------------|----------|--------|-----------------|-----------|
| Requisition: R0250254  | 1                       |               |             |                    |                 |                  |                                   |          |        | Start (         | wer       |
| * REQUISITION INQUIRY: | DOCUMENT INFORMATION    |               |             |                    |                 |                  |                                   | 🖬 Insert | Delete | MB Copy         | P, Filter |
| Requisition            | R0250254                |               | In Suspense |                    |                 |                  | <ul> <li>Document Text</li> </ul> |          |        |                 |           |
| Order Date             | 06/19/2018              | Delivery Date | 06/19/2018  |                    |                 | Commodity Total  |                                   | 23.29    |        |                 |           |
| Transaction Date       | 06/19/2018              | Comments      | CONFIRMING  |                    |                 | Accounting Total |                                   | 23.29    |        |                 |           |
| * REQUISITION INQUIRY: | DOCUMENT INFORMATION    |               |             |                    |                 |                  |                                   | 🖬 Insert | Delete | <b>Р</b> в Сору | P, Filter |
|                        |                         |               |             | Cancel Reason      |                 |                  |                                   |          |        |                 |           |
|                        | Complete                |               |             | Document Type      | P PROCU         | REMENT           |                                   |          |        |                 |           |
|                        | Approved                |               |             |                    | V NSF Checking  |                  |                                   |          |        |                 |           |
| Print Date             | 06/22/2018              |               |             |                    | Deferred Editin | 0                |                                   |          |        |                 |           |
| Cancel Date            |                         |               |             | Requisition Copied | R0249818        |                  |                                   |          |        |                 |           |
|                        |                         |               |             | From               |                 |                  |                                   |          |        |                 |           |
| Closed Date            | 06/22/2018              |               |             | Origin             | BANNER          |                  |                                   |          |        |                 |           |
| Activity Date          | 06/22/2018              |               |             | Reference Number   |                 |                  |                                   |          |        |                 |           |
| User ID                |                         |               |             |                    |                 |                  |                                   |          |        |                 |           |

<u>Validation</u> – Used to define the values that can be entered in specific fields on application validation, or rule pages. These values make up a field's List of Values (LOV).

#### Example: Ship-to Codes (FTVSHIP)

| CHILD TO MALLIDAT | TION                            |                |                  |                 |            |           |            | Pilotet 1    | Datata Balcas  | . 9.0 |
|-------------------|---------------------------------|----------------|------------------|-----------------|------------|-----------|------------|--------------|----------------|-------|
| SHIP TO VALIDAT   | IIVN                            |                |                  |                 |            |           |            | aur insent 4 | Celete "II Cop | 7 1.0 |
| Ship To Code      | Contact Name                    | Effective Date | Termination Date | Building        | Floor      | Area Code | Phone Numb | er           | Extension      |       |
| 007210            | Agricultural Farm Office        | 01/01/2001     |                  | Farm Shop       |            |           |            |              |                |       |
| 007210            | Agricultural Farm Office        | 09/02/2010     |                  | Farm Shop       |            | 870       | 9723836    |              |                |       |
| 07310             | Nathan Wells                    | 01/11/2012     |                  | Equine          |            | 870       | 9722053    |              |                |       |
| 07310             | Equine                          | 07/07/2014     |                  | Equine          |            | 870       | 9722053    |              |                |       |
| J07510            | Printing Services               | 01/01/2001     |                  | c/o Central Rec |            |           |            |              |                |       |
| 007510            | Printing Services               | 09/07/2010     |                  | C/O Central Rec |            | 870       | 9722072    |              |                |       |
| 007510            | Printing Services               | 02/10/2018     |                  | Ed-Comm Bldg    |            | 870       | 9722072    |              |                |       |
| 007740            | Military Science And Leadershi  | 01/01/2001     |                  | Armory Rm 128   |            |           |            |              |                |       |
| 007740            | Military Science And Leadership | 09/07/2010     |                  | Armory Rm 128   |            |           |            |              |                |       |
| 07740             | Military Science And Leadership | 03/29/2017     |                  | Armory Rm 128   |            |           |            |              |                |       |
| 07740             | Military Science And Leadership | 03/29/2017     |                  | Armory Rm 128   |            |           |            |              |                |       |
| 07860             | Student Union                   | 01/01/2001     |                  | Student Union   | Rm 2008    |           |            |              |                |       |
| 07860             | Student Union                   | 09/02/2010     |                  | Student Union   | Rm 2008    | 870       | 9722056    |              |                |       |
| 007860            | Student Union                   | 03/29/2017     |                  | Student Union   | Rm 2008    | 870       | 9722056    |              |                |       |
| 07870             | Jennifer French                 | 08/30/2013     |                  | c/o Central Rec | 2713 Pawne | 870       | 9723734    |              |                |       |
| 07870             | Rm 143 Library                  | 07/07/2014     |                  | c/o Central Rec | 2713 Pawne | 870       | 9723734    |              |                |       |
| 07870             | Rm 143 Library                  | 02/23/2015     |                  | c/o Central Rec |            | 870       | 9723734    |              |                |       |
| 07890             | Ctr for Economic Development    | 01/01/2001     |                  |                 |            |           |            |              |                |       |
| 007890            | Ctr for Economic Development    | 09/02/2010     |                  |                 |            | 870       | 9723850    |              |                |       |
| 07890             | Ctr for Economic Development    | 02/19/2015     | 02/19/2015       |                 |            | 870       | 9723850    |              |                |       |

Banner uses LOVs to validate many fields. When the cursor is in a field that must be validated but isn't filled in or has incorrect information, the field will turn red and a message appears in the upper right corner of the screen. Use the button with three dots next to the field that needs to be filled to search for the correct value.

| × Requisition FP         | AREON 9.3.7 (RACT)                              |                  |               |                    |                |                 | ADD       | RETRIEVE        | 💑 RELATED    | TOOLS  | 1        |
|--------------------------|-------------------------------------------------|------------------|---------------|--------------------|----------------|-----------------|-----------|-----------------|--------------|--------|----------|
| Requisition: NEXT        |                                                 |                  |               |                    |                |                 | Ship c    | ode is invalid. |              |        |          |
| * REQUISITION ENTRY: R   | IEQUE STOR/DELIVERY                             |                  |               |                    |                |                 |           | tra             | ert 🗖 Delete | Copy Y | Filter   |
| Requisition              | NEXT                                            | Comments         |               |                    |                |                 | 🗌 In Susp | ense            |              |        |          |
| Order Date *             | 07/20/2018                                      | Commodity Total  |               | 0.00               |                |                 | Docume    | nt Text         |              |        |          |
| Transaction Date *       | 07/20/2018                                      | Accounting Total |               | 0.00               |                |                 |           |                 |              |        |          |
| Delivery Date *          |                                                 |                  | Document Leve | el Accounting      |                |                 |           |                 |              |        |          |
| Requestor/Delivery Infor | Wendor Information Commodity/Accounting Balance | ing/Completion   |               |                    |                |                 |           |                 |              |        |          |
| * REQUESTOR/DELIVERY     | (INFORMATION                                    |                  |               |                    |                |                 |           | 🖬 Inse          | ert 🗖 Delete | Copy Y | ¢ Filter |
| Requestor *              | Nikki Turner                                    |                  |               | Street Line 2      |                |                 |           |                 |              |        |          |
| Organization *           | 311071 Sponsored Programs Accounting            |                  |               | Street Line 3      |                |                 |           |                 |              |        |          |
| COA.                     | J Arkansas State University-Jonesboro           |                  |               |                    |                |                 |           |                 |              |        |          |
| Email                    | anturner@astate.edu                             |                  |               | Contact            |                |                 |           |                 |              |        |          |
|                          |                                                 |                  |               | Attention To*      | Sponsored Prog | rams Accounting |           |                 |              |        |          |
| Phone Area Code          | 870                                             |                  |               | Building           |                |                 |           |                 |              |        |          |
| Phone Number             | 9722400                                         |                  |               | Floor              |                |                 |           |                 |              |        |          |
| Phone Extension          |                                                 |                  |               | City               |                |                 |           |                 |              |        |          |
|                          |                                                 |                  |               | State or Province  |                |                 |           |                 |              |        |          |
| Fax Area Code            |                                                 |                  |               | Zip or Postal Code |                |                 |           |                 |              |        |          |
| Fax Number               |                                                 |                  |               | Nation             |                |                 |           |                 |              |        |          |
| Fax Extension            |                                                 |                  |               |                    |                |                 |           |                 |              |        |          |
| Ship To                  | A 72467                                         |                  |               | Area Code          |                |                 |           |                 |              |        |          |
|                          |                                                 |                  |               | Phone Number       |                |                 |           |                 |              |        |          |
| Street Line 1            |                                                 |                  |               | Extension          |                |                 |           |                 |              |        |          |

### **Accessing Pages**

The following is used to access a page from the Application Navigator:

- 1. Applications icon (9 squares)
  - a. Banner Menu
  - b. My Banner Menu, which can be set up through GUAPMNU
- 2. Search Bar in Application Navigator
- 3. Search Icon in the Menu of the Application Navigator
- 4. List of forms accessed during current session stored in the File Menu
  - a. From the Application Navigator screen, click on the File Folder Icon:

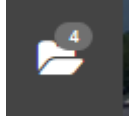

5. Banner brings up a list of forms that have been used in the current session. The user can choose the correct form.

#### **How to Filter**

1. Click on the Filter icon.

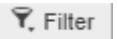

2. Banner will bring up a Basic Filter option.

| ĺ | Basic Filter Advanced Filter |          |     |           |    |       |   |            |                     | 0            |
|---|------------------------------|----------|-----|-----------|----|-------|---|------------|---------------------|--------------|
|   | Chart of Accounts            | Fund Cor | e • | Fund Type | •  | Title | ° | Data Entry | Add Another Field • |              |
|   |                              |          |     |           | 12 |       |   |            |                     | Clear All Go |

- 3. Fill in the fields that you know, and use 'Add Another Field' if there are other criteria that you would like to use in the filter.
- 4. Click the 'Go' button.
- 5. If you would like to create a more detailed filter, click the 'Advanced Filter' link in the upper left corner.
- 6. Banner will bring up a new menu that allows you to choose more criteria and qualifiers.

| X Fund Code Validation FTVFUND 9 0 (RACT)                                                                                                    | 👔 ADO 🖺 RETRIEVE 🍶 RELATED 🔅 TOOLS 1 |
|----------------------------------------------------------------------------------------------------|--------------------------------------|
| F FUND CODE VALIDATION                                                                                                    | 🖬 Insert 🔲 Delete 🦷 Copy 🔍 Filter 🔺  |
| Basic Filter Advanced Filter                                                                                                    | 0                                    |
| Chart of Accounts • Equals •                                                                                                    | 0                                    |
| Fund Code   Equals                                                                                                    | 0                                    |
| Fund Type   Equals                                                                                                    | ۰                                    |
| Title • Equals •                                                                                                    | ٥                                    |
| Data Entry   Equals  Equals  E | ٥                                    |
| Add Another Field •                                                                                                    |                                      |
|                                                                                                    | Church Co.                           |

- Choose the qualifier that best meets the search criteria. For example, if you are looking for a fund that starts with the numbers 150, you would choose 'Starts With' and then type in 150 in the search field.
- If you would like to add another criteria, click on the dropdown entitled 'Add Another Field', which will include the fields that are part of the page that the you are searching. You can continue to choose qualifiers and enter search criteria until you have chosen all of the field types.
- 9. Once you have finished entering in the field, click on the 'Go' button at the bottom right corner of the screen.
- 10. Banner will list all of the items that match your search criteria. Once you find the correct item, click on the 'Select' button at the bottom right corner of the screen and Banner will fill in your field with your selection.
- 11. If you don't find the right information, you can click the 'Cancel' button to take you back to the Banner page.

## Personalizing My Banner Menu

1. Open the page GUAPMNU.

| Type * Oracle Forms mod | ule 💌 🖸                              |                  |                  |                                 |
|-------------------------|--------------------------------------|------------------|------------------|---------------------------------|
| ject Type               |                                      |                  | Object Selection | 1                               |
| opect *                 | Description *                        | -                | Coject           | Description                     |
| UAABOT                  | About Banner                         | <u></u>          | FOIDOCH          | Document History                |
| IMACCI                  | Account Code Maintenance             |                  | FIMFOND          | Fund Code Maintenance           |
| IVACCI                  | Account Code Validation              |                  | FGIBUSK          | Executive Summary               |
| GIACCU                  | Account Detail Query                 | -                | FGITBSR          | Trial Balance Summary           |
| SAAREV                  | Account Detail Review Form - Student |                  | NHIDIST          | Labor Distribution Data Inquiry |
| SIAREV                  | Account Detail Review Inquiry        |                  | FAIVNDH          | Vendor Detail History           |
| GQACTH                  | Account Hierarchy                    |                  | FGITBSR          | Trial Balance Summary           |
| пастн                   | Account Hierarchy Query              | Insert Selection | FGITBAL          | General Ledger Trial Balance    |
| TVACCI                  | Account Index Code Validation        | Damous Salaction | FTMVEND          | ** Invalid object **            |
| DADEST                  | Account Printer Selection            | Insert All       | FRIGTRD          | Grant Transaction Detail Form   |
| TMATYP                  | Account Type Code Maintenance        |                  | FGAJVCQ          | Journal Voucher Quick           |
| TVATYP                  | Account Type Validation              | Remove All       | FRAGRNT          | Grant Maintenance               |
| OQMENU                  | Accounts Receivable Globals          |                  | FTVFUND          | Fund Code Validation            |
| TMACTV                  | Activity Code Maintenance            |                  | FOADOCU          | Document by User                |
| TVACTV                  | Activity Code Validation             |                  | FTIIDEN          | Entity Name/ID Search           |
| OQADDR                  | Address Information Query            |                  | FPIRCVD          | Receiving Goods Query           |
| UIADDR                  | Address List                         |                  | FPAREQN          | Requisition                     |
| PIADDR                  | Address List Inquiry                 |                  | FPIREQN          | Requisition Query               |
| TVATYP                  | Address Type Code Validation         |                  | FAIVNDH          | Vendor Detail History           |
|                         |                                      |                  | FRIGITD          | Grant Inception to Date         |

SAVE

- 2. Double Click in the **Object Field** on the right-hand side of the form.
- 3. Choose the 'Insert Selection' button.

**X X** 

- 4. Click the 'Save' button when you are done.
- 5. After you finish setting up your page, please logout and log back in to see the new MyBanner list.

# Keystrokes in Banner 9

| Action                           | Banner 9 Keystroke                | Banner 8 Keystroke               |
|----------------------------------|-----------------------------------|----------------------------------|
| Cancel Page, Close Current Page, | Ctrl + Q                          | Ctrl + Q                         |
| or Cancel Search/Query           |                                   |                                  |
| Choose/Submit                    | Enter                             | Enter                            |
| Clear All in Section             | Shift + F5                        | Shift + F5                       |
| Clear One Record                 | Shift + F4                        | Shift + F4                       |
| Clear Page or Start Over         | F5                                | Shift + F7                       |
| Count Query                      | Shift + F2                        | Shift + F2                       |
| Delete Record                    | Shift + F6                        | Shift + F6                       |
| Down/ Next Record                | Down Arrow                        | Down Arrow                       |
| Duplicate Item                   | F3                                | F3                               |
| Duplicate Selected Record        | F4                                | F4                               |
| Edit                             | Ctrl + E                          | Ctrl + E                         |
| Execute Filter Query             | F8                                | F8                               |
| Exit                             | Ctrl + Q                          | Ctrl + Q                         |
| Expand/ Collapse Drop Down       | Alt + Down Arrow                  | Click Field                      |
| Field                            |                                   |                                  |
| Export                           | Shift + F1                        | Extract Data with Key or Extract |
|                                  |                                   | Data no Key                      |
| First Page                       | Ctrl + Home                       |                                  |
| Insert/ Create Record            | F6                                | F6                               |
| Last Page                        | Ctrl + End                        |                                  |
| List of Values                   | F9                                | F9                               |
| More Information                 | Ctrl + Shift + U                  | Alt + H                          |
| Next Field or Item               | Tab                               | Tab                              |
| Next Page Down                   | Page Down                         | Page Down                        |
| Next Section                     | Alt + Page Down                   | Ctrl + Page Down                 |
| Open Menu Directly               | Ctrl + M                          | F5                               |
| Open Related Menu                | Alt + Shift + R                   |                                  |
| Open Tools Menu                  | Alt + Shift + T                   |                                  |
| Page Tab 1 Page Tab 2, etc.      | Ctrl + Shift + 1 Ctrl + Shift + 2 |                                  |
| Previous Field or Item           | Shift + Tab                       | Shift + Tab                      |
| Previous Page Up                 | Page Up                           | Page Up                          |
| Previous Section                 | Alt + Page Up                     | Ctrl + Page Up                   |
| Print                            | Ctrl + P                          | Shift + F8                       |
| Refresh or Rollback              | F5                                | Shift + F7                       |
| Save                             | F10                               | F10                              |
| Search or Open Filter Query      | F7                                | F7                               |

| Action                               | Banner 9 Keystroke | Banner 8 Keystroke |
|--------------------------------------|--------------------|--------------------|
| Select on a Called Page              | Alt + S            | Shift + F3         |
| Toggle Multi/ Single Records<br>View | Ctrl + G           |                    |
| Up/Previous Record                   | Up Arrow           | Up Arrow           |

| Application Navigator                      |                  |
|--------------------------------------------|------------------|
| App Nav - Access Help                      | Ctrl + M         |
| App Nav - Access Menu                      | Ctrl + Y         |
| App Nav - Display Recently<br>Opened Items | Ctrl + Shift + L |
| App Nav - Search                           | Ctrl + Shift + Y |
| App Nav - Sign Out                         | Ctrl + Shift + F |